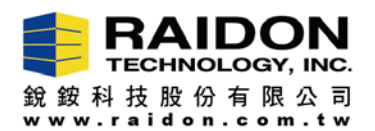

## Firmware更新說明 (適用WM6182A RAID IC)

## 說明:

若您的設備使用上正常,不建議您任意更新 firmware。如果您需要更新使用 WM6182A RAID IC 的設備的 firmware,請按照以下操作說明。更新 firmware 前請先關機並取出內部的硬碟,在不裝硬碟的 情況下移至其他電腦後再進行更新,以避免更新失敗。確認 firmware 更新完成後,請於斷電的情況 下將原本的硬碟放入原本槽位,確認安裝完成後再開啟電源。

## Firmware 更新步驟

- Step-1: 請從 RAIDON 官網下載 "RAID GUI\_x.xx.xx-x" 壓縮檔並將其解壓縮。或是聯絡客服人員取得相 關檔案。
- **Step-2:** 點選執行" RAID GUI\_x.xx.xx-x.exe" 來開啟 GUI。GUI 開啟後應顯示類似下方畫面。透過下下方 Firmware Version 可得知目前 firmware 版本。此時可使用容量應為 100MB。

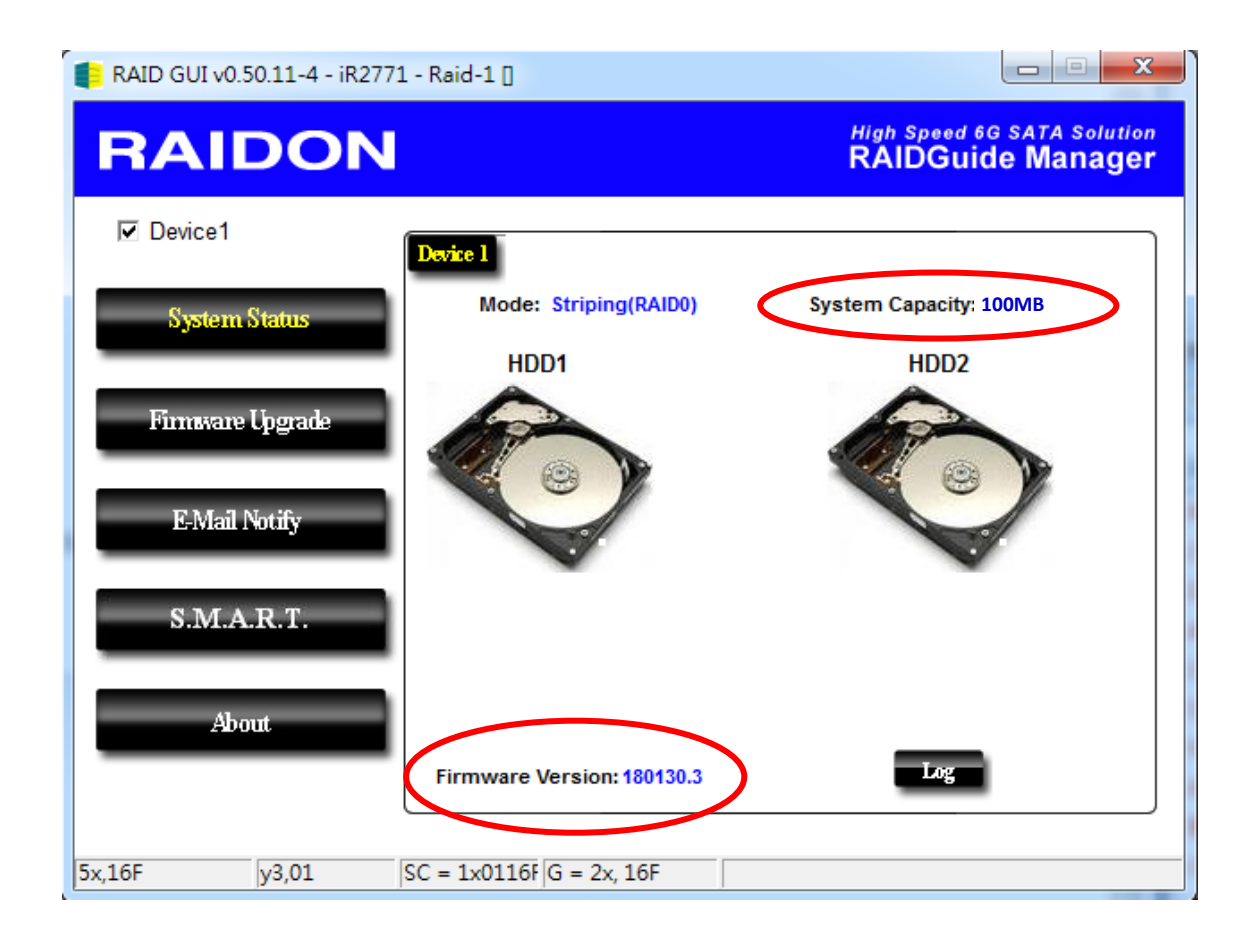

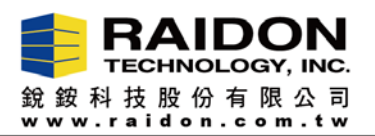

Step-3: 請點選左邊 "Firmware Upgrade" 選項,並點選 "Load" 來選擇 firmware 檔案位置。

| E RAID GUI v0.50.11-4 - iR277 | 1 - Raid-1 [                                                                                                    |
|-------------------------------|----------------------------------------------------------------------------------------------------|
| RAIDON                        | High Speed 6G SATA Solution<br>RAIDGuide Manager                                                                                          |
| Device1                       | Device 1                                                                                                    |
| System Status                 | Firmware Version: 180130.3                                                                                                    |
| Firmware Upgrade              | Please do not disconnect the device while updating firmware to prevent from<br>the update failed.                                         |
| E-Mail Notify                 | In case the update firmware failed results in data loss, we strongly suggest<br>you backup data to other device before updating firmware. |
| S.M.A.R.T.                    | Load                                                                                                    |
| About                         | you purchase from for the latest Firmware version.                                                                                        |
|                               |                                                                                                    |
| 5x,189 y3,01                  | SC = 1x0118/ G = 2x, 18A                                                                                                    |
|                               |                                                                                                    |
| ■ 開啟酱檔                        |                                                                                                    |
| 搜尋位置(I): 🚺 iR27               | 71 💌 🗢 🖻 📸 🔽                                                                                                    |
| 最近的位置                         |                                                                                                    |

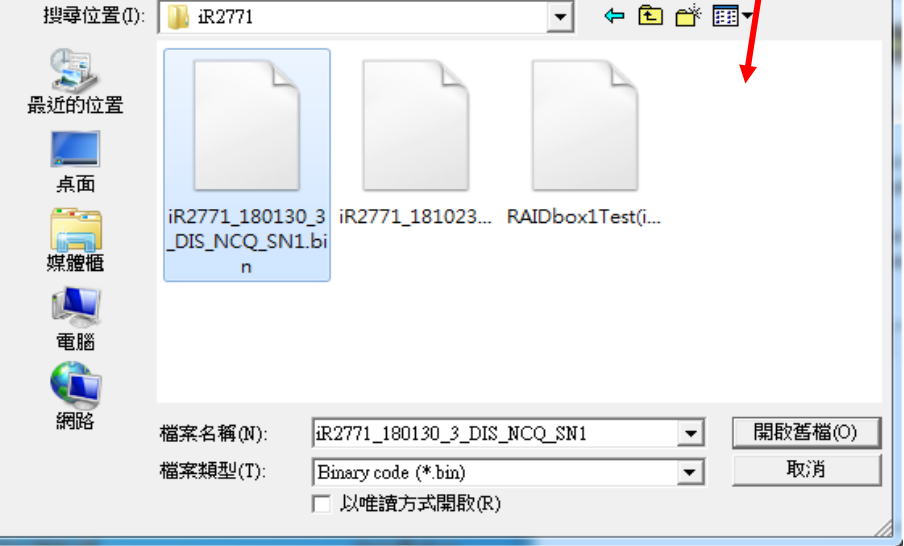

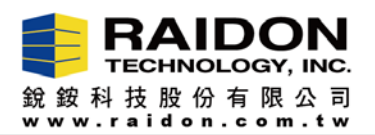

5x,201

y3,01

Step-4: Firmware 檔案選擇好後,請點選"Upgrade",將會自動執行更新動作。

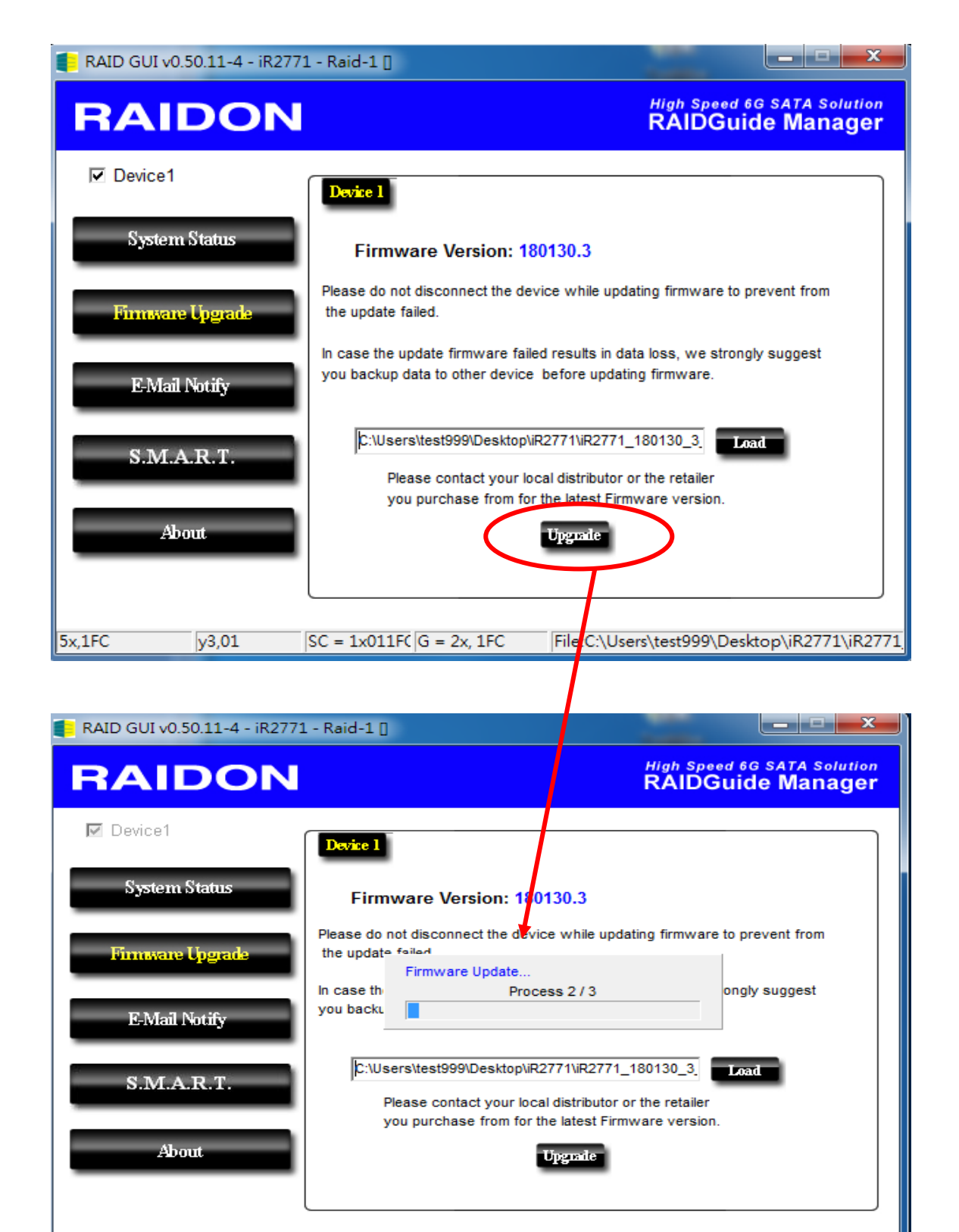

SPI Erase OK

SC = 1x01201 G = 2x, 201

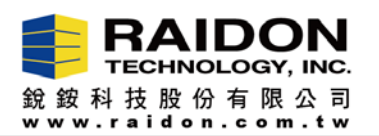

Step-5: 當出現 "Firmware Upgrade 3/3 complete" 訊息,表示 firmware 更新完成,請點選 "確定 " 並重新啟動裝置 (需斷電)。重新啟動後即完成更新,可再開啟 GUI 確認 firmware 版本。

| RAID GUI v0.50.11-4 - A           | SMT109x- Config [                                                                                                    |
|-----------------------------------|----------------------------------------------------------------------------------------------------|
| RAIDO                             | N High Speed 6G SATA Solution<br>RAIDGuide Manager                                                                                                    |
| ☑ Device1                         | Firmware Upgrade Message                                                                                                    |
| System Status<br>Firmware Upgrade | Firmware Upgrade 3/3 completed!<br>Please power off this device or the system,<br>and power on it to enable the new firmware! t from                         |
| E-Mail Notify                     | gest<br>確定                                                                                                    |
| S.M.A.R.T.                        | esktop\iR2771\iR2771_180130_3_DIS_NCQ_SN1.bin<br>Please contact your local distributor or the retailer<br>you purchase from for the latest Firmware version. |
| About                             | Upguale                                                                                                    |
| 5x,08 y3,01                       | SC = 1x0108 G = 2x, 08 SPI Verify OK                                                                                                    |

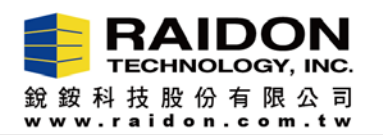

注意:更新過程中如果出現"SPI Program Fail"信息(見下圖),則表示更新失敗。請先關 閉相關電源後再重新開啟電源,確認 BIOS 或是作業系統有正常識別到 RAIDbox,再 參照上述步驟重新燒錄一次 firmware,應可正常完成更新。確認 firmware 更新完成 後,請於斷電的情況下將原本的硬碟放入原本槽位,確認安裝完成後再開啟電源。

若仍有安裝使用上的疑慮,請再聯繫 RAIDON 客服人員。

| RAID GUI v0.50.11-4 - iR2771 - Raid-1 ]                                                                                                    |
|----------------------------------------------------------------------------------------------------|
| RAIDON High Speed 6G SATA Solution RAIDGuide Manager                                                                                                    |
| Device1   System Status   Firmware Upgrade   E-Mail Notify   S.M.A.R.T.     About     Upgrade     Image: Comparison of the program form for the present form for the present form for the present form of the retailer program form for the present form for the present form form for the present form for the present form fo |
| 5x,201 y3,01 SC = 1x01201 G = 2x, 201 SPI Program Fail.                                                                                                    |